# BRUKSANVISNING Bläckfisken USB

## 1 Allmänt om Bläckfisken USB

Bläckfisken USB används för att enkelt koppla kontakter till datorer och surfplattor. Du kan använda den för kontaktstyrning både av pedagogiska program och program för ordbehandling, kommunikation och omgivningskontroll. Kontakterna ansluts direkt till lådan och för att använda Bläckfisken USB behövs inga extra drivruter eller andra program. Du kan använda alla typer av 3,5mm-kontakter som Jelly Bean, Big Red, Spec Switch, Smoothie, etc.

Alla inställningar är sparade i lådan och därför kan den enkelt flyttas mellan olika datorer. Bläckfisken USB har sju ingångar och den levereras med en standardinställning som passar de flesta kontaktstyrda program. Om du vill ändra inställning för någon av ingångarna så laddar du ner det inställningsprogram som finns på vår hemsida. I detta program kan du göra de ändringar du önskar och sedan lagras dessa ändringar i Bläckfisken USB.

OBS! Inställningsprogrammet är ett Windowsprogram.

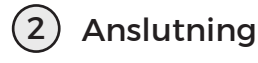

Bläckfisken USB ansluts i en ledig USB-port. Finns det behov av flera kontakter än 7 går det bra att ha flera USB-lådor inkopplade samtidigt. OBS! För surfplattor som saknar USB-port krävs en adapter.

När du kopplar in USB-lådan kommer datorn automatiskt att hitta USB-lådan, och den är färdig att börja användas direkt.

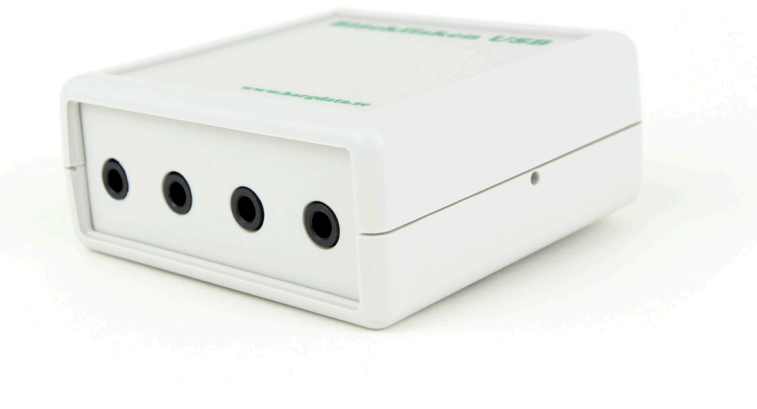

# 3 Produktöversikt

Bläckfisken USB har sju ingångar och dessa har följande standardinställning vid leverans:

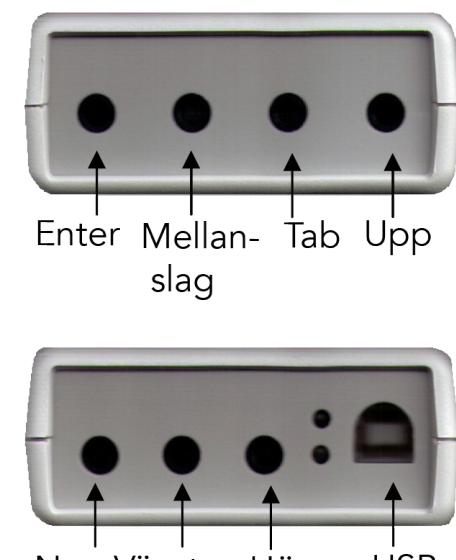

Ner Vänster Höger USB

### (4) Återställa standardinställningarna

Om du vill återställa till standardinställningarna kan du göra detta genom att sticka in ett gem eller en penna i det lilla hålet på kortsidan. Håll intryckt ca 4 sekunder.

#### 5 Inställningsprogrammet

OBS! Du behöver endast installera programvaran om du har behov av att ändra inställningarna i USB-lådan.

Nedladdning och installation av programvaran:

Programmet i dess senaste version finns på vår hemsida www.funktionsverket.se

Klicka på länken under fliken Support på produktsidan för Bläckfisken på vår hemsida. Välj Kör och följ instruktionerna på skärmen. Du behöver endast ha programmet för att göra ändringar i kontaktlådan.

Se aktuella inställningar i lådan:

Anslut lådan och starta sedan inställningsprogrammet. Du ser att lådan och programmet har fått kontakt med varandra genom att det blinkar små gröna lampor både på lådan och i bilden på lådan i programmet. Nu visas en översikt över de aktuella inställningarna i lådan.

När du trycker på kontakten ser du vilken ingång på lådan den är ansluten till. Detta kan vara bra ifall lådan är placerad så att den inte finns i synfältet.

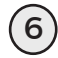

#### Redigera inställningarna

Välja visningsläge:

Programmet har två visningslägen; Standard och Avancerat. Dessa lägen har olika många val du kan göra vid redigering av inställningar. Standard - Här kan du endast ställa in vilken eller vilka tangenter varje ingång i lådan ska motsvara. Du måste ha lådan ansluten för att redigera inställningar. Nya inställningar lagras direkt till lådan.

Avancerat - Här kan du ställa in vilken eller vilka tangenter varje ingång ska motsvara och ifall du vill ha repetition på dessa eller ej. Om det är flera tangenter för varje ingång kan du också bestämma om dessa ska skickas samtidigt eller i följd. Du kan även ställa in dubbelkommando för en kontakt.

l detta läge kan du även redigera inställningarna utan att ha lådan ansluten, och kan då istället spara inställningarna i en inställningsfil som du senare kan skicka till lådan och lagra.

Programmet startar alltid i visningsläget Standard. För att byta läge väljer du Visningsläge och sedan det läge du vill ha.

## (7) Redigera inställningar i Standard

Anslut lådan i datorns USB-ingång . Välj fliken Redigera inställningar.

| visingsage riopanage                          |     |
|-----------------------------------------------|-----|
|                                               |     |
|                                               | ••• |
| Aktuella installningar Redigera installningar |     |
| and and                                       |     |
| At> Tab>                                      |     |
| Sudda [Molanci]                               |     |
| Sudda (medalisy                               |     |
| Sudda [[lau]                                  |     |
| Subba (Opp)                                   |     |
| sudda (ner)                                   |     |
| sudda{vanster}                                |     |
| Sudda  {Hoger}                                |     |
|                                               |     |

I bilden längst upp klickar du på den ingång du vill ändra inställning för. Nu markeras inställningen för det ingången i fälten nedanför Klicka på knappen Sudda så raderas instälningen för den ingången. Tryck därefter på tangentbordet på den tangent du vill använda.

Klicka på knappen Lagra så skickas innehållet till lådan och lagras där. Bekräfta i dialogrutan att du vill att ändringarna ska lagras i din Bläckfisken USB. Om du vill använda kommandon där Alt eller Tab ingår så klickar du på den knappen istället för att trycka på tangenten på tangentbordet.

Du kan använda upp till 32 tangenttryckingar till varje ingång. Dessa tangenttryckninar kommer då att utföras efter varandra när du trycker på kontakten. Vill du att flera tangenter ska tryckas ned samtidigt kan du göra detta i läget Avancerat, se nedan.

#### 8 Redigera inställningar i Avancerat

Inställningarna för vilka tangenter som används görs på samma sätt som i visningsläget Standard, se ovan.

Om du vill att tangenten ska ha inbyggd repetition bockar du i rutan för Repetition. Om du valt flera tangenter (upp till sex stycken) och vill att dessa ska skickas samtidigt istället för i följd bockar du för Samtida. Exempel: Ctrl+P. Har du fler än sex kommandon skickas dessa alltid i följd.

Om du vill ha dubbelkommando för en kontakt, dvs att du både avsöker och väljer med samma kontakt så bockar du för Dubbel.

Dubbelkommando för en kontakt (Hålla ner):

Med dubbelt kommando menas att du kan göra inställning så att en användare med en och samma kontakt kan hålla kontakten nedtryckt för att stega med repetition och när kontakten släpps sker valet.

Du lägger då in exempelvis först mellanslag och sedan Enter för samma ingång. Bocka för att du vill ha Dubbel och därefter Repetition.

|       | Alt> Tab>         | Repetition<br>Samtidiga<br>Dubbel |
|-------|-------------------|-----------------------------------|
| Sudda | {Mellansl}{Enter} | Lagra                             |

## 9 Lagra och hämta inställningar

Lagra inställningarna med lådan ansluten: Du kan lagra varje ingång för sig med knappen Lagra eller alla ingångarna samtidigt med knappen Lagra alla.

#### Spara inställningsfil:

Du kan även spara din inställning som en fil för att kunna återanvända vid fler tillfällen, eller om du vill spara undan den aktuella inställningen när du byter till en ny. Klicka på knappen Spara och ge filen ett namn.

#### Hämta inställningsfil:

För att hämta tidigare sparad inställningsfil, eller om du vill hämta någon av de färdiga inställningsfiler som medföljer Bläckfisken USB klickar du på knappen Hämta. Välj fil och om du vill skicka innehållet till USB-lådan klickar du på knappen Lagra alla. OBS! Kom ihåg att även lagra tidsinställningarna under fliken Tider.

Hämta inställningarna som finns i lådan: Om du vill hämta tillbaka de inställningar som är lagrade i lådan klickar du på knappen Hämta i fältet Bläckfisken USB.

> Kontakta oss gärna via info@funktionsverket.se om du har frågor om kontaktstyrning!

#### 10 Fliken Tider

Här kan du göra tidsinställningar som är generella för lådans aktuella inställning. Om du vill använda samma tangenter men olika tidsinställningar för olika brukare kan du spara dem som olika inställningsfiler.

För Windows kan vissa tidsinställningar som exempelvis repetition av tangent även göras i kontrollpanelen. Om du vill använda inställningar från datorn/surfplattan väljer du Datorn. Vill du istället göra tidsinställningar i Bläckfisken USB så väljer du Bläckfisken USB.

Repetition - här kan du välja hur snabb repetitionen ska vara och om du vill ha en kort fördröjning innan första repetitionen.

Acceptansfördröjning - här ställer du in om du vill att användaren måste hålla kontakten nedtryckt en viss tid innan kontakten skickar sitt kommando till programmen man jobbar i.

Studsfördröjning - här ställer du in den tid mellan två kommandon som skickas, då inga tangenttryckningar registreras.

Återställ tider - Här kan du återställa tiderna från standardinställningen

Lagra tider - Här kan du lagra dina nya tidsinställningar till lådan.

#### (11) Prova Bläckfisken i ditt program

När du gjort inställningar i Bläckfisken och vill testa i ditt program ska du antingen:

A) Stänga av inställningsprogrammet

B) Växla programläge i menyn Programläge, Prova inställningarna i annat program. Detta kan vara bra att använda om du testar olika inställningar och vill ha ditt program igång för att se hur de aktuella inställningarna fungerar. Vill du göra ändringar i inställningarna byter du programläge tillbaka till Göra inställningar i Bläckfisken USB.

| 12 | Starta inställningsprogrammet     |
|----|-----------------------------------|
|    | utan att ha Bläckfisken inkopplad |

Du kommer att få ett meddelande som säger att lådan inte kunde hittas, men att du ändå kan använda programmet om du vill skapa inställningsfiler och spara.

| Bläckfisken-USB                                                                                                    |
|----------------------------------------------------------------------------------------------------|
| Bläckfisken-USB kunde inte hittas.                                                                                                    |
| Kontrollera att USB-kabeln är ansluten.                                                                                               |
| Du kan fortfarande använda programmet<br>för att till exempel göra färdiga inställningsfiler,<br>men inte lagra till Bläckfisken-USB. |
| <u>(ОК</u> )                                                                                                    |

Klicka OK, så startar programmet. Om du vill skapa eller redigera en inställningsfil byter du till visningsläget Avancerat och fliken Redigera inställningar.

> Du vet väl att Bläckfisken kan användas tillsammans med många surfplattor?

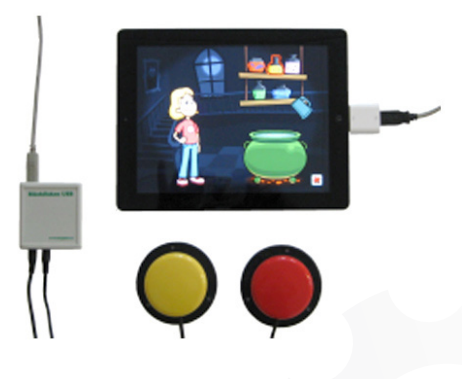

tunktionsverket

Tel: 031-75 77 950 E-post: <u>info@funktionsverket.se</u> Webb: <u>www.funktionsverket.se</u>